## Instrukcja korzystania z systemu elektronicznego:

https://nabor.pcss.pl/slupca/przedszkole/

- 2. Proszę wybrać opcję "Wypełnij wniosek";
- 3. Wypełnić po kolei pola formularza;
- 4. W kolejnym kroku na zakładce "Zakończ" proszę kliknąć na przycisk "Zapisz";
- 5. Pobieramy wniosek poprzez kliknięcie na odnośnik "Pobierz podanie";

6. Wypełniony formularz proszę wydrukować, własnoręcznie podpisać przez obydwu rodziców, dołączyć do formularza stosowne dokumenty i oświadczenia potwierdzające spełnienie kryteriów ustawowych lub/i przyjętych przez Radę Miasta Słupcy;

7. Podpisany formularz wraz z załącznikami proszę dostarczyć TYLKO do przedszkola pierwszego wyboru (chociaż, aby zwiększyć szansę na przyjęcie dziecka do przedszkola, mogą Państwo wpisać do wniosku jeszcze dwa inne przedszkola z listy);

8. Po wypełnieniu wniosku drogą elektroniczną, każdy rodzic/opiekun prawny otrzyma nr PIN, dzięki któremu będzie mógł sprawdzić, czy jego dziecko otrzymało miejsce w wybranym przez siebie przedszkolu oraz potwierdzić wolę zapisu dziecka.

Wzory oświadczeń/załączników można pobrać z zakładki: Dokumenty